راهنمای ثبت نام الکترونیکی آزمون ....

پس از کلیک روی گزینه" ثبت نام الکترونیکی" و باز شدن لینک مراحل ذیل را انجام دهید

گزینه ی ثبت نام مقابل "ثبت نام آزمون حضوری ...." را انتخاب کنید.

| (←) → 健 🏠                      | 🛈 🔏 edu.mccima.com/ideaportal/Course?                          | ategory=20 🛛 🕺 🕶 👽 🏠 🔍 Search                                                                                                    | III\ 🗉 🛎 🗏 |
|--------------------------------|----------------------------------------------------------------|----------------------------------------------------------------------------------------------------|------------|
| A Most Visited Getting Started | G Suggested Sites G Web Slice Gallery                          |                                                                                                    |            |
|                                |                                                                | <ul> <li>۸ درباره ما - آموزش - اطلاعیه ما تماس با ما حجوب Q</li> <li>آموزش های تخصصی کوتاه مدت</li> </ul>                                                                            |            |
|                                | عضويت                                                          | ک از این اور در ورد ورد ورد ورد                                                                                                    |            |
|                                |                                                                | 🗎 برنامه برگزاری کلاسهای آموزشی                                                                                                    |            |
|                                | المُوْوَعَ                                                     | ماهیت : توان دوره : تا تاریخ : تا تا تاریخ : تا تا تاریخ : تا تا تا تاریخ : تا تا تا تاریخ : تا تا تا تا تا تا ت<br>ماهیت : گروه : تا تا توری تا تا تا تا تا تا تا تا تا تا تا تا تا |            |
|                                | دوره های قابل ارایه در زمان و مکان درخواستی 🌒رامنما            | گرامنیا<br>کلاس های مدون در تقویم آموزشی                                                                                                    |            |
|                                | ثبت نام آزمون حضوری فرهنگستان نوآوری و کارآفرینی<br>دانش آموزی | دوره شهریه / ریال ظرفیت                                                                                                    |            |
|                                |                                                                | بیت نام آرمون حضوری فرهنگستان تواری و کرافرینی دانش آموزی<br>ویژه دانش آموزان بایه ی (نیم،دهم، باردهم، دونزدهم) تا ۲۳۰۰ او تریز ا                                                    |            |
|                                |                                                                | ارديف                                                                                                    |            |
|                                |                                                                |                                                                                                    |            |

۲. گزینه عضویت را انتخاب کنید.

| (←) → C @                    | 🛈 🔏 edu.mccima.com/ideaportal/Login                                                                                                    | Ē 80% ···· ♥ ✿ Q Search                                      | \\\ ⊡ |
|------------------------------|----------------------------------------------------------------------------------------------------|--------------------------------------------------------------|-------|
| Most Visited Getting Started | I 🔮 Suggested Sites 🚇 Web Slice Gallery                                                                                                    | 🕫 درباره ما • آموزش • اطلاعیه ها تماس با ما                  |       |
|                              | ، صنایع، معادن و کشاورزی خراسان رضوی                                                                                                    | پرتال آموزش اتاق بازرگانی<br>آموزش های تخصصی کوتاه مدت       |       |
|                              |                                                                                                    | ورود کاربر 🕴                                                 |       |
|                              | عضویت در برتال آموزش میتوانید از امکانات زیر بهره مند شوید :<br>• امکان ثبت نام اینترتن در تقویم دوره های آموزشی فقط از طریق بخش اعضا امکان پذیر<br>• درزو، دوره های تقویم آموزشی<br>• ارزاط در اینترار اوران و واحد آموزش<br>• در ارزاط را داشتن بروفایل شخصی<br>• و<br>انبه از شرکتهای طرف قرارداد واحد آموزش هستید، لطفا جهت دریافت نام کاربری اختصامی<br>انبه از واحد آموزش تماس حاصل فرمایید. | نام کاریزی :<br>کلمه عیور :<br>مرد فراموش کلمه عبور<br>خو چن | E     |
|                              |                                                                                                    |                                                              |       |

|  | کنید. | کلیک | ئبت نام | و روی ا | نماييد ر | تكميل | شده را | مشخص | اطلاعات | ۳. |
|--|-------|------|---------|---------|----------|-------|--------|------|---------|----|
|--|-------|------|---------|---------|----------|-------|--------|------|---------|----|

| (←) → 健 @                     | 🛈 🔏 edu.mccima.com/Ideaportal/UserRegister |                                         | 80% … 🛛 🛣                                            | Searce                                                     | ch                                                                                                   | III\ 🗉 😩          | = |
|-------------------------------|--------------------------------------------|-----------------------------------------|------------------------------------------------------|------------------------------------------------------------|----------------------------------------------------------------------------------------------------|-------------------|---|
| Amost Visited Getting Started | G Suggested Sites ( Web Slice Gallery      |                                         |                                                      |                                                            |                                                                                                    |                   |   |
|                               |                                            | ریا ما حستجور Q                         | اطلاعبه ها تماس                                      | آمونش 👻                                                    | + ديارەما⊤                                                                                           |                   | ^ |
|                               |                                            |                                         |                                                      |                                                            |                                                                                                    |                   |   |
|                               |                                            |                                         |                                                      |                                                            |                                                                                                    |                   | = |
|                               |                                            |                                         |                                                      |                                                            | ا≣⊛ عضویت                                                                                            |                   |   |
|                               |                                            |                                         | ضویت الزامیست.<br>الزامیست.<br>وف فارسی وارد نمایید. | رات سایت جهت عف<br>ت صدور گواهینامه<br>در گواهینامه با حرو | <ul> <li>موافقت با قوانین و مقر</li> <li>تکمیل موارد اجباری جه</li> <li>مشخصات را جهت درج</li> </ul> |                   |   |
|                               | نام خانوادگی : فارسی                       |                                         | نام : فارسی                                          |                                                            |                                                                                                    |                   |   |
|                               |                                            |                                         | نام بدر : فارسی                                      |                                                            |                                                                                                    |                   |   |
|                               |                                            | 7                                       |                                                      |                                                            |                                                                                                    |                   |   |
|                               | نام کاربری کد ملی :                        | ÷                                       | ىنايى :                                              | نحوه آش                                                    |                                                                                                    |                   | = |
|                               | تكرار كلمه عبور :                          | -                                       | کلمه عبور :                                          |                                                            |                                                                                                    |                   |   |
| 7                             |                                            | A                                       |                                                      |                                                            |                                                                                                    |                   |   |
|                               |                                            | Ciluan                                  |                                                      |                                                            |                                                                                                    |                   |   |
|                               | رشته تحصیلی :                              | *                                       | مقطع تحصيلي :                                        |                                                            |                                                                                                    |                   |   |
| -                             |                                            | اطلاعات ثماس                            |                                                      |                                                            |                                                                                                    |                   |   |
|                               | تلفن ثابت : ۲۱-۰۰۰۰۰۰۰۰۰۰۰۰۰۰۰۰۰۰          |                                         | همراه :                                              |                                                            |                                                                                                    |                   |   |
| 7                             |                                            | 7                                       |                                                      |                                                            |                                                                                                    |                   |   |
|                               |                                            |                                         |                                                      |                                                            |                                                                                                    |                   |   |
|                               |                                            | اطلاعات تكميلى                          |                                                      |                                                            |                                                                                                    |                   |   |
|                               |                                            | بابه تحميرا الإمرام دانث المعالية متقاف |                                                      |                                                            | 1.16A                                                                                                |                   |   |
| 7                             | ى درهندسان نواورى و درادرينى .             | پیه مصیلی(ویره دانس اموران متفاطر       | L                                                    |                                                            | . 1                                                                                                  | $\mathbf{\Omega}$ |   |
|                               |                                            |                                         |                                                      |                                                            |                                                                                                    |                   |   |
|                               |                                            |                                         |                                                      |                                                            |                                                                                                    |                   |   |
|                               |                                            |                                         |                                                      |                                                            |                                                                                                    |                   |   |
|                               |                                            |                                         |                                                      |                                                            |                                                                                                    |                   |   |
|                               |                                            | فرماييد                                 | ين و مقبرات _ سابت را وطالعه                         | رم ثبت نام ، قوان                                          | لطفا بيشيان تابيد نمايي                                                                              |                   |   |
|                               | پاکسازی فرم ثبت نام                        | درس <u>ید</u> .<br>موافق هستم.          | ین و شعرر<br>مایم و با قوانین و مقررات سایت          | رم بیت در تایید مینا                                       | المحمد الطلاء                                                                                        |                   | E |
|                               |                                            |                                         |                                                      |                                                            |                                                                                                    |                   |   |
|                               |                                            |                                         |                                                      |                                                            |                                                                                                    |                   |   |

## ۴. گزینه ورود را کلیک کنید .

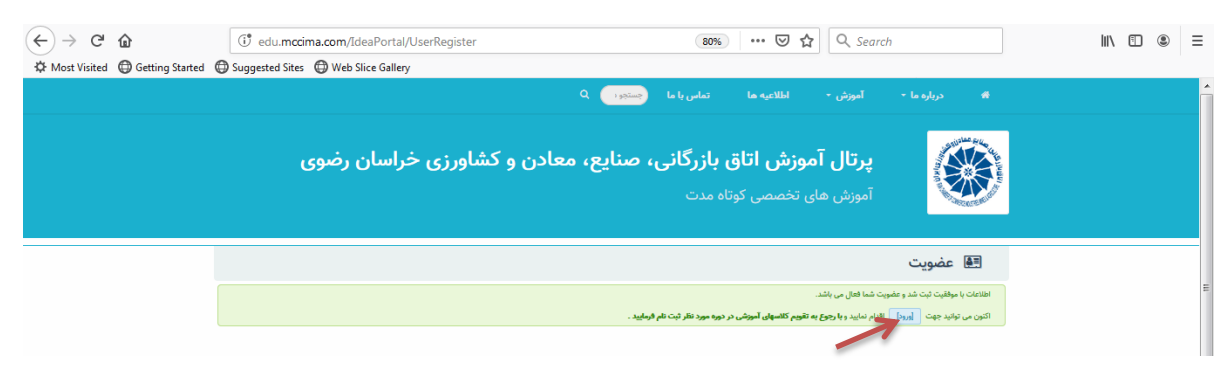

## **۵.** نام کاربری و رمز ورود خود را وارد نمایید.

| ← → C <sup>u</sup> ⓓ<br>✿ Most Visited ⊕ Getting Started | Image: Complete Stress       Image: Complete Stress       I | E 80% ···· V                                                                                                    | ✿ Search                                                       | III\ 🗉 🗶         | ≡ |
|----------------------------------------------------------|----------------------------------------------------------------------------------------------------|----------------------------------------------------------------------------------------------------|----------------------------------------------------------------|------------------|---|
|                                                          | ،<br>معادن و کشاورزی خراسان رضوی                                                                                                    | اللاعبه ا تعلی اما (محمول ا<br>ب <b>زش اتاق بازرگانی، صنایع</b> :<br>تخصصی کوتاه مدت                                                                                                    | درباره ما - امورش -<br>پرتال آمو<br>آموزش های -                |                  | ŕ |
|                                                          | ورش میتوانید از امکانات زیر بهره مند شوید :<br>اینترتی در تقییم مروه های آموزشی فقط از طریق بخش اعضا امکان پذیر<br>تقویم آموزشی<br>یوی کابخانه الکترویکی<br>ان و واحد آموزش هستید، لطفا جهت دریافت نام کاربری اختصاصی<br>مامی حاصل قرمایید.                                                                                                    | با عضویت در پرتال آ،<br>ه امکان تیت تا:<br>اسکان تیت تا:<br>ه مشاهده محت<br>ه رزیر دوم های<br>ه رزیرا با فراگی<br>ه در اختیار داش<br>ه در اختیار داش<br>ه در اختیار شرکتهای ط<br>خود با واحد آموزش د | ی ورود کاربر<br>م کاربری :<br>امه عبور :<br>هرو فالوش کلمه میر | u<br>]<br>s<br>] |   |

۶. پس از مشاهده صفحه ی ذیل، "موافقت با مقررات ثبت نام" را انتخاب کرده و" ثبت نام در
 کلاس" را کلیک کنید.

| $(\leftarrow) \rightarrow$ C $($   | 🛈 edu.mccima.com/ideaportal/Class     | Register/10424        | 80% ••• 🛛 1                                     | ✿ Search                              | II\ ⊡ ® ≡ |
|------------------------------------|---------------------------------------|-----------------------|-------------------------------------------------|---------------------------------------|-----------|
| 🌣 Most Visited 🛛 🖨 Getting Started | G Suggested Sites D Web Slice Gallery |                       |                                                 |                                       |           |
|                                    |                                       | ۹ (                   | اطلاعیه ها تماس با ما جستجو ا                   |                                       |           |
|                                    | ی خراسان رضوی                         | یع، معادن و کشاورز:   | <b>وزش اتاق بازرگانی، صنا</b><br>تخصص کوتاہ مدت | پرتال آمر<br>آموزش های                | a caugo   |
|                                    |                                       | ها مدیریت مالی خروج 🕫 | اطلاعات کاربری مشاهده نمرات و دوره              | عليرضا محمدزاده                       | E         |
|                                    | کد کلاس : BHAA-Fe                     | آموزی                 | بن حضوری فرهنگستان نوآوری و کارآفرینی دانش      | ثبت نام <b>دوره تخصصی</b> ثبت نام آزم |           |
|                                    | شهریه : رایگان                        | مدرس : اعلام می گردد  | ۹۸/۰۳/۳۰ تا ۳۵/۹۴<br>۲ ساعت                     | ظرفیت باقی مانده : ۴۹ نفر             |           |
|                                    |                                       | نام ثبت نام در کلاس   | مقررات ثبت                                      |                                       |           |
|                                    |                                       |                       |                                                 |                                       |           |

## صفحه ی ذیل نشان می دهد ثبت نام شما با موفقیت انجام شده است

| 🗘 Most Visited 🜐 Getting Started | 🖽 Suggested Sites 🛛 🖽 Web Slice Gallery |                    |                                                  |                                                |                 |        |
|----------------------------------|-----------------------------------------|--------------------|--------------------------------------------------|------------------------------------------------|-----------------|--------|
|                                  |                                         |                    | لاعیه ها تماس با ما <del>جستجو (</del> Q         |                                                |                 | •<br>• |
|                                  | ی خراسان رضوی                           | معادن و کشاورزر    | ں <b>اتاق بازرگانی، صنایع، ہ</b><br>سی کوتاہ مدت | <b>پرتال آموزش</b><br><sub>آموزش های تخم</sub> | <b>N</b>        |        |
|                                  |                                         | مديريت مالي خروج 🕫 | اطلاعات کاریری مشاهده نمرات و دوره ها            |                                                | عليرضا محمدزاده | E      |
|                                  | کد کلاس : ۵۰-B۱-۹۸                      |                    | وری فرهنگستان نوآوری و کارآفرینی دانش آموزی      | صصی ثبت نام آزموں حض                           | ثبت نام دوره تخ |        |
|                                  |                                         | ئىد.               | ثبت نام با موفقیت انجام ن                        |                                                |                 |        |
|                                  | شهریه : رایگان                          | مدرس اعلام می گردد | ۹۸/۰۳/۳۰ ت ۹۸/۰۳/۳۰<br>۲ ساعت                    | ه : ۴۸ نفر                                     | ظرفیت باقی ماند |        |
|                                  |                                         | مشاهده دوره های من | 🖌 ثبت نام در این دوره با موفقیت انجام شد.        |                                                |                 |        |
|                                  |                                         |                    |                                                  |                                                |                 | _      |